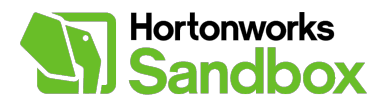

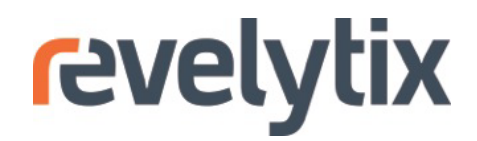

# **Using Loom with the Hortonworks Sandbox**

V1.2 November 11, 2013

## Introduction

#### Summary

Data science often calls for the application of a variety of tools: the Hadoop Distributed File System (HDFS) provides a place to store and process data that does not fit in memory; Hive provides a SQL-like interface for processing data in Hadoop; and R gives powerful options for munging, modeling, and visualizing "small" data. Loom provides an integrated workflow from one tool to another, capturing and storing metadata in its extensible registry.

In this tutorial, learn how to install and get started with Loom, register and transform data in HDFS through the Loom Workbench, and import transformed data into R for analysis. The tutorial is based on an analysis of the relationship between flight delays and weather. By the end of the tutorial, we will see what airports saw the most rain during the sample period. Although this tutorial shows how to use the Loom Workbench, the same steps can also be accomplished through the Loom API. For more information, see the complete Loom documentation on the Revelytix website.

If you have any questions or comments, please contact us at <u>hwsandbox@revelytix.com</u>.

#### Prerequisites:

- Hortonworks Sandbox V1.3 (4GB RAM recommended)
- Loom 1.2.7 or higher
- RLoom 0.7.8 or higher [optional]
- R [optional]
- RStudio [optional]

#### Overview

- 1. Install Loom
- 2. Acquire Data and Login
- 3. Create Sources
- 4. Create Datasets
- 5. Create and Execute Transforms
- 6. Connect to Loom from R [optional]

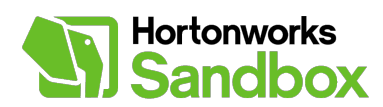

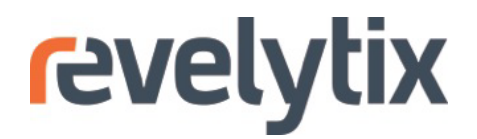

## Step 1 - Install Loom

Installing Loom on the Hortonworks Sandbox is simple, but it does require using the command line interface of the Sandbox virtual machine (VM). The steps are similar to Sandbox Tutorial #12.

1. Log in to the command line of the Sandbox VM. Press CTRL + ALT and enter the following name and password. Alternatively, you can use ssh to connect on the command line.

| login: root      |  |  |
|------------------|--|--|
| password: hadoop |  |  |

 Download and unzip the Loom distribution from Revelytix. Go to <u>http://www.revelytix.com/?q=content/download-loom-trial</u> and register for the download. After submitting the form, you will receive an email with the Loom download URL. Download the zip file with 'wget'.

wget <download-URL>; unzip loom-1.2.7-distribution.zip

3. Change the working directory to the distribution directory.

cd loom-1.2.7

4. Set environment variables for Hadoop and Hive.

export HADOOP\_HOME=/usr/lib/hadoop; export HIVE\_HOME=/usr/lib/hive

5. Add the user 'root' to the group 'hdfs'.

usermod -aG hdfs root

6. Execute the Loom start-up script from the distribution directory as shown below. Do not change your working directory to the 'loom-1.2.7/bin' subdirectory or another subdirectory. By default, Loom starts on port 8080 of the VM. If you cannot run Loom on 8080 due to conflicts with another service, you can start Loom on a different port, such as 9090. To use another port, you may need to add a new port forwarding rule to the VM network settings.

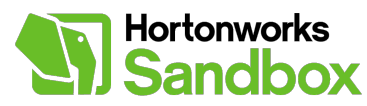

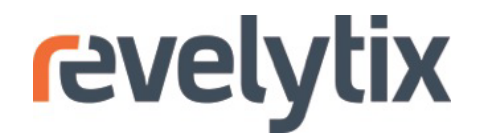

Once you start the Loom server, leave the process running on the command line. The output will look like this:

```
[root@sandbox loom-1.2.4]# bin/loom-server.sh
Starting Database...
/usr/lib/hadoop/conf
HADOOP CP=/usr/lib/hadoop/conf::/usr/lib/hadoop/*:/usr/lib/hadoop/lib/*
/usr/lib/hadoop/conf
HIVE CP=bin/../plugins/hive:/usr/lib/hive/lib/*:/usr/lib/hive/conf:/usr/lib/hado
op/conf:/usr/lib/hcatalog/share/hcatalog/hcatalog-core.jar
Starting Loom Server...
SLF4J: Class path contains multiple SLF4J bindings.
SLF4J: Found binding in [jar:file:/root/loom-install/loom-1.2.4/lib/ext/slf4j-
log4j12-1.6.6.jar!/org/slf4j/impl/StaticLoggerBinder.class]
SLF4J: Found binding in [jar:file:/usr/lib/hadoop/lib/slf4j-log4j12-
1.4.3.jar!/org/slf4j/impl/StaticLoggerBinder.class]
SLF4J: See http://www.slf4j.org/codes.html#multiple_bindings for an explanation.
SLF4J: Actual binding is of type [org.slf4j.impl.Log4jLoggerFactory]
Starting Loom Server on port 8080
Loom Server started
```

If you prefer to maintain access to the command line, you can use a utility such as screen or nohup to start the server in the background. These utilities must be downloaded separately.

While the Loom server starts up, download sample data for the tutorial.

# Step 2 - Acquire Data and Log In

Sample U.S. government data on flight delays and weather, along with a table matching airports and weather stations, are available from the Revelytix Amazon S3 bucket. The airline on-time performance data comes from the Bureau of Transportation Statistics, while the weather data comes from the National Climatic Data Center's Global Historical Climatology Network.

- 1. Download the tutorial data to your computer's local drive by clicking on this link: https://s3.amazonaws.com/Revelytix-Public/sandbox\_tutorial\_data.zip.
- 2. Navigate to the file browser of the Sandbox in your web browser.

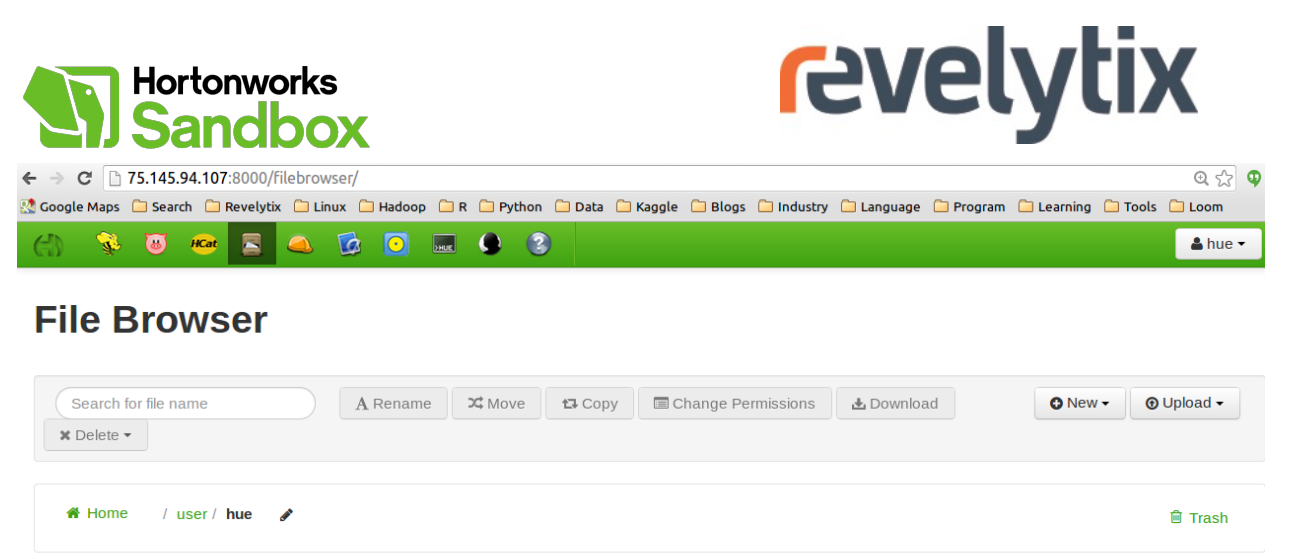

| 🔷 💠 Type 🍦 Name                                                                                                    | 🍦 Size | 🔶 User | 🔶 Group | Permissions | 🗄 Date                      |
|----------------------------------------------------------------------------------------------------|--------|--------|---------|-------------|-----------------------------|
| <ul> <li>In the second second sec</li></ul> |        | hue    | hue     | drwxr-xr-x  | September 11, 2013 03:33 pm |
| In the second second s<br>second second second second second second second second second second second second second second second second second second second second second second second second second second second second second second second second second sec        |        | hdfs   | hdfs    | drwxr-xr-x  | September 11, 2013 03:55 pm |

3. Click Upload > Zip file > Upload a zip file.

| 🛃 Download | O New - | Opload →         |
|------------|---------|------------------|
|            | 🖹 File  | es               |
|            | 🗳 Zip   | file             |
|            |         | Archive<br>Trash |

4. Select the zip file you downloaded to your computer. Click **Open**. The file will be uploaded to the VM, unzipped, and put in HDFS as a directory.

| Uploading to: /user/hue<br>The file will then be extracted in the path specified above. | × |
|-----------------------------------------------------------------------------------------|---|
| Upload a zip file  • sandbox_tutorial_data.zip ♥ 98% from 3.1MB Cancel                  |   |
|                                                                                         |   |

5. Open the Loom Workbench in your web browser. By default, the Workbench runs on port 8080 of the VM. Note that you will not be able to access the Workbench until the statement "Loom Server started" appears on the command line.

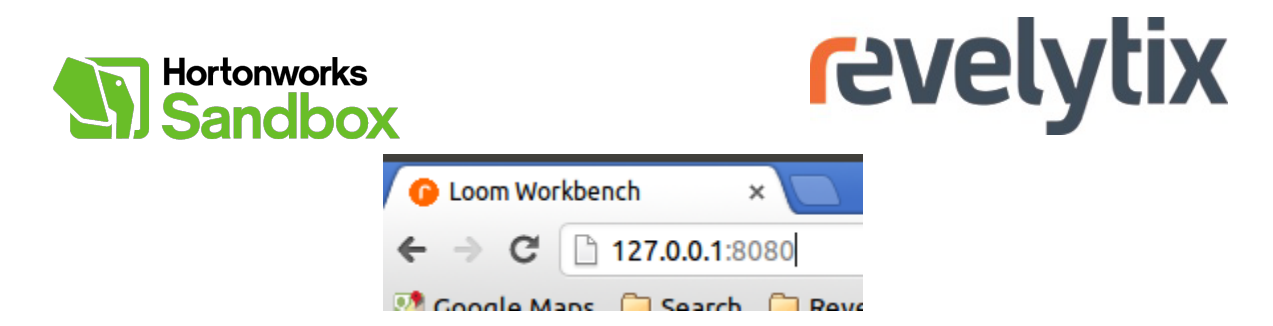

6. Click **Register**.

| Loom                                          |  |
|-----------------------------------------------|--|
| Login Register                                |  |
| Username                                      |  |
| Password                                      |  |
| Log in                                        |  |
| Dataset Management for Hadoop<br>by Cevelytix |  |

7. Enter a Username and Password.

|        | Loom                    |
|--------|-------------------------|
| Login  | Register                |
| jsmith |                         |
| •••••  |                         |
| •••••• |                         |
|        | Register                |
| Datas  | t Managament for Hadoon |
| batase |                         |

8. Click **Register**. This takes you to the Loom Home Page.

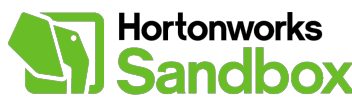

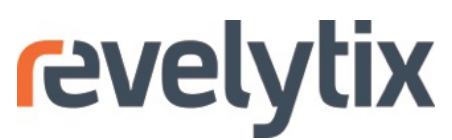

| ●          |
|------------|
| ●          |
| »          |
| 1          |
| *          |
| <b>tix</b> |
|            |
|            |
|            |
| 'ti        |

Total Sources : 0 | Total Datasets : 0 | Total Transforms : 0 | Total Jobs : 0

Loom : Standard | version: 1.2.7 | version date: 2013-09-26\_18-17-05

Now that the preliminaries are out of the way, we can get started with our analysis of weather data and how it relates to air travel.

## **Step 3 - Create a Source**

An analytic workflow in Loom typically begins with a Source. A Source is an abstraction over some data in HDFS, which can be a single file, directory, or database. The Activescan service enables Loom to identify potential Sources in HDFS automatically, but we can also create a Source manually as shown here.

1. Click **Sources > Create a Source**.

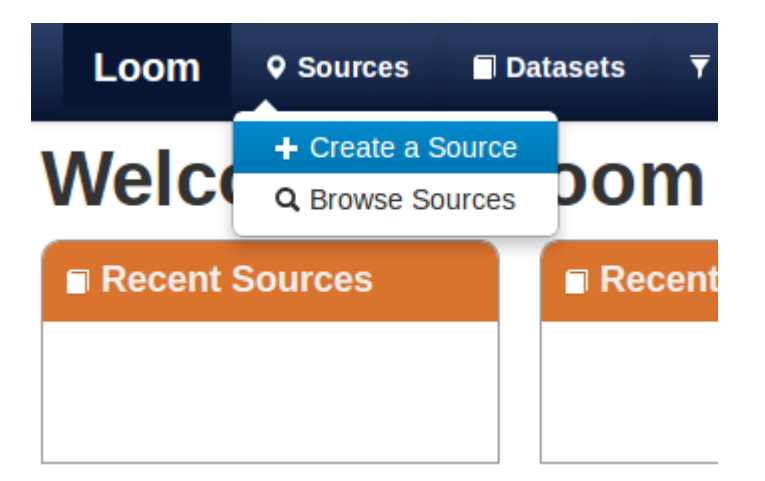

2. Click **Location** on the Source definition page. This brings up a file browser for HDFS. Select the /user/hue/sandbox\_tutorial\_data/sandbox\_tutorial\_data directory and click **OK**.

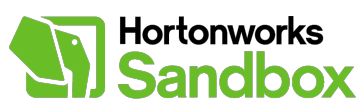

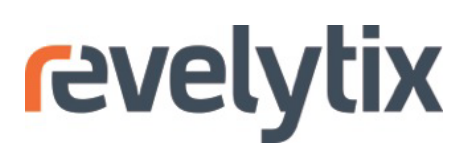

| Browse Filesystem                   |                  |          |
|-------------------------------------|------------------|----------|
| Server: hdfs://sandbox:8020 Refresh |                  |          |
| i hive                              | 2013-05-30 13:35 | <u> </u> |
| 🚘 hue                               | 2013-09-24 10:31 |          |
| jobsub                              | 2013-06-10 17:37 |          |
| 💼 oozie                             | 2013-06-10 17:37 |          |
| 🚘 sandbox_tutorial_data             | 2013-09-24 10:31 |          |
| 🚍 sandbox_tutorial_data             | 2013-09-24 10:32 |          |
| Airport_and_Station.csv             | 2013-09-24 10:31 | 7.0 KB   |
| GHCN_2013_06.csv                    | 2013-09-24 10:32 | 500.4 KB |
| On_Time_Performance_2013_06.csv     | 2013-09-24 10:32 | 17.5 MB  |
| 💼 oozie                             | 2013-05-30 13:43 |          |
| sample                              | 2013-06-10 17:38 | •        |
| C OK O Cancel                       |                  |          |

#### 3. Click Provenance Details.

Define source Name the source and define its type and structural form.

| Source type              | Format type                        | Structural form                                                                                                    |
|--------------------------|------------------------------------|----------------------------------------------------------------------------------------------------|
| Text Files               | <ul> <li>Delimited Text</li> </ul> | ▼ Table                                                                                                    |
| Location                 |                                    | Is Directory?                                                                                                    |
| hdfs://localhost:8020/us | ser/data/sandbox tutorial          | Image: A start of the start of the start |

• Provenance Details : sandbox\_tutorial Edit the Name, folder, description and tags.

Default format Specify the default format for tables, which individual tables can override.

| Tables | Tables, | or | potential | tables. | found i | n source |
|--------|---------|----|-----------|---------|---------|----------|
|--------|---------|----|-----------|---------|---------|----------|

|         |                                 | 3 files found in source location. |           |       |         |         |            |
|---------|---------------------------------|-----------------------------------|-----------|-------|---------|---------|------------|
| Include | File                            | Table name                        | Delimiter | Quote | Skipped | Header? |            |
|         | Airport_and_Station.csv         | Airport_and_Station               | ,         |       | 0       | yes     | <b>/</b> Q |
|         | GHCN_2013_06.csv                | GHCN_2013_06                      | ,         |       | 0       | yes     | <b>/</b> Q |
| •       | On_Time_Performance_2013_06.csv | On_Time_Performance_2013_06       |           |       | 0       | yes     | 10         |

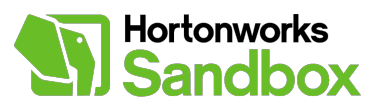

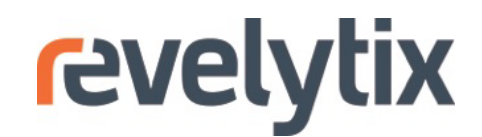

 Enter a new Name for the Source, such as 'loom\_tutorial'. Create a Folder called "tutorials" in the Loom registry for the Source. Add keywords "Revelytix, data science" in Tags and "Loom tutorial" in Description. Click Provenance Details again to hide these fields.

| Define source Name t      | he source and define its type and st | ructural form.      |                                              |  |
|---------------------------|--------------------------------------|---------------------|----------------------------------------------|--|
| Source type               | Format type                          |                     | Structural form                              |  |
| Text Files                | Delimited Text                       |                     | ▼ Table                                      |  |
| Location                  |                                      |                     | Is Directory?                                |  |
| hdfs://localhost:8020/use | er/data/sandbox_tutorial             |                     | ₩.                                           |  |
| * Provenance Deta         | ils : loom_tutorial Edit the Nan     | ne, folder, descrip | tion and tags.<br>no spaces or special chars |  |
| V loom_tutorial           |                                      | tutorials           |                                              |  |
| Tags                      |                                      | Description         |                                              |  |
| ✓ Revelytix, data science |                                      | ✓ Loom tutorial.    |                                              |  |

5. Click the **magnifying glass** to inspect each of the tables in the Source.

Default format Specify the default format for tables, which individual tables can override.

| <b>T</b> - 1-1 |         |    |           |         |       |    |         |
|----------------|---------|----|-----------|---------|-------|----|---------|
| lables         | Tables, | or | potential | tables, | found | in | source. |

|         |                                 | 3 files found in source location. |           |       |         |         |            |
|---------|---------------------------------|-----------------------------------|-----------|-------|---------|---------|------------|
| Include | File                            | Table name                        | Delimiter | Quote | Skipped | Header? |            |
|         | Airport_and_Station.csv         | Airport_and_Station               | •         |       | 0       | yes     | <b>/</b> Q |
| 1       | GHCN_2013_06.csv                | GHCN_2013_06                      | ,         |       | 0       | yes     | <b>/</b> Q |
|         | On_Time_Performance_2013_06.csv | On_Time_Performance_2013_06       | ,         |       | 0       | yes     | <b>/</b> Q |

6. Inspect the Parsed data and Raw data.

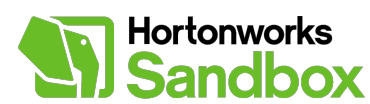

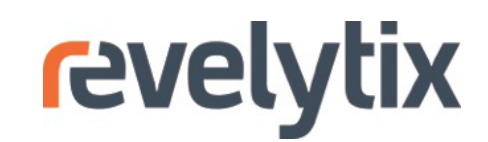

| Source Table: GHCN_2013_06 (GH                                                                                                    | ICN_2013_06.csv) | C prev       | next O Done | e        |
|----------------------------------------------------------------------------------------------------|------------------|--------------|-------------|----------|
| Format Specify the format for this table                                                                                                    |                  |              |             |          |
| Parsed data Data as parsed according to fo                                                                                                    |                  | showing 10 r | ows         |          |
| USW00023047                                                                                                    | 20130601         | PRCP         | 0           | -        |
| USW00023047                                                                                                    | 20130601         | AWND         | 60          | =        |
| USW00093862                                                                                                    | 20130601         | PRCP         | 109         |          |
| USW00093862                                                                                                    | 20130601         | AWND         | 37          |          |
| USW00093005                                                                                                    | 20130601         | PRCP         | 0           |          |
| USW00093005                                                                                                    | 20130601         | AWND         | 26          | ▼<br>./. |
| * Raw data An un-parsed sample from the                                                                                                    | source location  |              |             |          |
| USW00023047,20130601,PRCP,0<br>USW00023047,20130601,AWND,60<br>USW00093862,20130601,PRCP,109<br>USW00093862,20130601,AWND,37<br>USW00093005,20130601,PRCP,0<br>USW00013748,20130601,AWND,26<br>USW00013748,20130601,PRCP,0<br>USW00093110,20130601,PRCP,0<br>USW00093110,20130601,AWND,24 |                  |              |             |          |
|                                                                                                    |                  |              | Don         | e        |

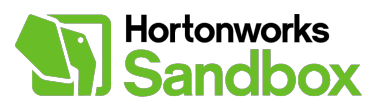

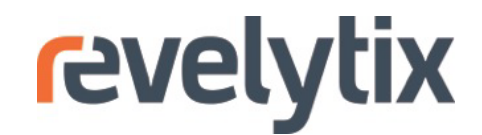

7. Click Format and select different settings from the defaults as needed. In particular, note that the table based on 'GHCN\_2013\_06.csv' does not have a header. For this table, uncheck Has a header row? to keep the first row of data from being used for column names. When you are finished formatting a table, click Done.

| Source Table: GHCN_                                                                                                    | 2013_06 (GHCN_20                                                                                     | 13_06.csv)  | • prev next •    | Done       |
|----------------------------------------------------------------------------------------------------|----------------------------------------------------------------------------------------------------|-------------|------------------|------------|
| * Format Specify the for                                                                                                    | mat for this table                                                                                   |             |                  |            |
| Field delimiter Quote character " Quote character " Quote character " Quote character " Quote character " Quote character state of rows to skip Quote character state of rows to skip Quote character state of rows to skip Quote character state of rows to skip Quote character state of rows to skip Quote character state of rows to skip Quote character state of rows to skip Quote character " Quote character " Quote character " Quote character " Quote character " Quote character " Quote character " Quote character " Quote character " Quote character " Quote character " Quote character " Quote character " Quote character " Quote character " Quote character " Quote character state of rows to skip Quote character state of rows to skip Quote character st | arsed according to format option                                                                     | <br><br>15. | showing <b>1</b> | 0 rows     |
| Column_1                                                                                                    | Column_2                                                                                             | Column_3    | Column_4         | <b>A</b> = |
| USW00023047                                                                                                    | 20130601                                                                                             | PRCP        | 0                | =          |
| USW00023047                                                                                                    | 20130601                                                                                             | AWND        | 60               |            |
| USW00093862                                                                                                    | 20130601                                                                                             | PRCP        | 109              |            |
| USW00093862                                                                                                    | 20130601                                                                                             | AWND        | 37               |            |
| USW00093005                                                                                                    | 20130601                                                                                             | PRCP        | 0                | •          |
| * Raw data An un-pars<br>USW00023047,20130601,PR<br>USW00023047,20130601,PR<br>USW00093862,20130601,PR<br>USW00093805,20130601,PR<br>USW00093005,20130601,PR<br>USW00013748,20130601,PR<br>USW00013748,20130601,AW                                                                                                    | ed sample from the source loca<br>CP,0<br>ND,60<br>CP,109<br>ND,37<br>CP,0<br>ND,26<br>CP,0<br>ND,28 | tion        |                  |            |

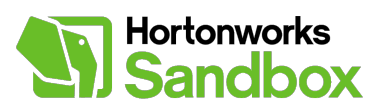

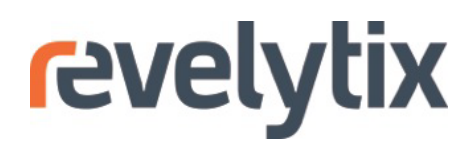

8. Click **Save** to create the Source.

|                         | /pe F                                                                                                    | ormat type                                                                                                    | St                      | Structural form           |                   |                       |  |
|-------------------------|----------------------------------------------------------------------------------------------------|----------------------------------------------------------------------------------------------------|-------------------------|---------------------------|-------------------|-----------------------|--|
| Тех                     | tt Files 🔹                                                                                                    | Delimited Text                                                                                                    | • T                     | Table                     |                   |                       |  |
| ocation                 |                                                                                                    |                                                                                                    | Is                      | Directory                 | ?                 |                       |  |
| hdfs                    | ://localhost:8020/user/data/sandbox_tu                                                                        | Image: A start of the start of the start |                         |                           |                   |                       |  |
|                         |                                                                                                    |                                                                                                    |                         |                           |                   |                       |  |
| Defa<br>Γables          | Tables, or potential tables, found i                                                                          | rmat for tables, which individual t<br>in source.                                                                                                    | ables can o             | verride.                  |                   |                       |  |
| Defa<br>ables           | ault format Specify the default fo                                                                            | rmat for tables, which individual t<br>in source.<br>3 files found in source location                                                                                                    | ables can o             | verride.                  |                   |                       |  |
| Defa                    | ault format Specify the default fo<br>Tables, or potential tables, found i<br>File                            | rmat for tables, which individual t<br>in source.<br>3 files found in source location<br>Table name                                                                                                    | ables can o<br>Delimite | verride.<br>er Quote      | Skipped           | Header?               |  |
| Defa<br>ables<br>nclude | ault format Specify the default fo<br>Tables, or potential tables, found i<br>File<br>Airport_and_Station.csv | Irmat for tables, which individual t<br>in source.<br>3 files found in source location<br>Table name<br>Airport_and_Station                                                                                                    | ables can o<br>Delimite | verride.<br>er Quote      | Skipped<br>0      | Header?<br>yes        |  |
| Defa                    | File         Airport_and_Station.csv         GHCN_2013_06.csv                                                 | rmat for tables, which individual t<br>in source.<br>3 files found in source location<br>Table name<br>Airport_and_Station<br>GHCN_2013_06                                                                                                    | Delimite                | verride.<br>er Quote<br>" | Skipped<br>0<br>0 | Header?<br>yes<br>yes |  |

In creating the Source, you identified some data in HDFS and registered it in Loom with a particular format. Now it is time to enrich the Source with more metadata and create a Dataset.

## **Step 4 - Create Datasets**

The next step in the workflow is to create a Dataset from the Source. A Dataset is a Loom-managed, actionable collection of tables with complete schemas. Create two Datasets, 'ghcn' and 'matches', from the new Source. Each of these Datasets will contain a single table.

1. Click **Browse Sources** from the **Sources** tab. Click the "loom\_tutorial" Source.

| Loom                                          | Sources    | Datasets      | <b>▼</b> Trans | sforms     | ≣ Jobs      |                                                   |             |               |                     |               | Registry            | 🗢 ccuster 🗸 |
|-----------------------------------------------|------------|---------------|----------------|------------|-------------|---------------------------------------------------|-------------|---------------|---------------------|---------------|---------------------|-------------|
|                                               | + Create a | Source        |                |            |             |                                                   |             |               |                     | ecent O All   | Active              | ntial + New |
| TYPE OF SOURC                                 | E          | Name          | Туре           | Locatio    | n           |                                                   | #<br>Tables | #<br>Datasets | Created On A        | Created<br>By | Modified On         |             |
| Text File<br>Relational Data<br>Hive Database | abase      | loom_tutorial | file/text      | hdfs://san | dbox:8020/u | ser/hue/sandbox_tutorial_data/sandbox_tutorial_da | ta 3        |               | 2013-10-08<br>10:36 | ccuster       | 2013-10-08<br>10:36 |             |
| NUMBER OF TAE<br>All<br>None<br>Average (1-20 | 3LES<br>)  |               |                |            |             |                                                   |             |               |                     |               |                     |             |

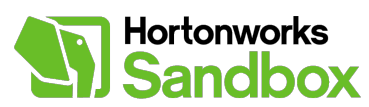

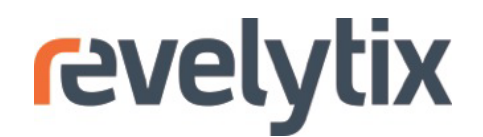

2. Start by creating a Dataset that contains the 'GHCN\_2013\_06' table. Click **Create Dataset**.

| LOOM Sources Datasets Transform | s 冒 Jobs         |       | -                               | Registry 🌣 jsmith 👻 |
|---------------------------------|------------------|-------|---------------------------------|---------------------|
| Source : loom_tutorial          |                  |       | Summary View Advanced View      | t Save Delete       |
| Total # Tables 3                |                  |       |                                 |                     |
| Table Name                      | Created          | #Cols | Name in Source                  | Actions             |
| Airport_and_Station             | 2013-09-05 17:06 | 3     | Airport_and_Station.csv         | ٩                   |
| GHCN_2013_06                    | 2013-09-05 17:06 | 4     | GHCN_2013_06.csv                | ٩                   |
| On_Time_Performance_2013_06     | 2013-09-05 17:06 | 10    | On_Time_Performance_2013_06.csv | ٩                   |

3. Click **Provenance Details**. Enter "ghcn" in the **Name** field, "tutorial" in the **Folder** field, "Sample weather station data" in the **Description** field, and "weather" in the **Tags** field.

#### \* Provenance Details : ghcn

| Nam | no spaces or special chars   | Folder   | no spaces / no special chars |
|-----|------------------------------|----------|------------------------------|
| •   | ghcn                         | tutorial |                              |
| Des | cription                     |          |                              |
| *   | Sample weather station data. |          | •                            |
| Tag | s optional                   |          |                              |
| *   | weather                      |          |                              |

4. Uncheck the two other tables. Click **Edit** to complete the schema for the 'GHCN\_2013\_06' table.

\* Table Definitions edit column names and datatypes below

|         | there are 1 tables in this dataset |             |                  |        |  |  |  |  |  |  |  |
|---------|------------------------------------|-------------|------------------|--------|--|--|--|--|--|--|--|
| Include | Name                               | Description | Created          |        |  |  |  |  |  |  |  |
|         | Airport_and_Station                |             | 2013-09-18 17:10 | 🖌 Edit |  |  |  |  |  |  |  |
|         | GHCN_2013_06                       |             | 2013-09-18 17:10 | 🖍 Edit |  |  |  |  |  |  |  |
|         | On_Time_Performance_2013_0         |             | 2013-09-18 17:10 | 🖊 Edit |  |  |  |  |  |  |  |

5. Enter the field names and data types for each of the table columns as shown below. Assign a numeric **Data Type** such as 'bigint' to the column with the **Field Name** 

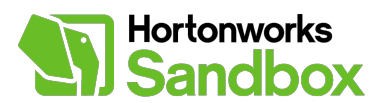

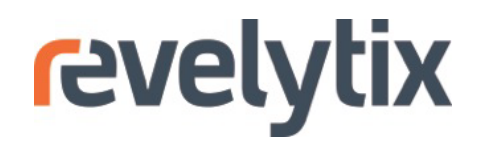

'quantity'. The 'station' column uniquely identifies each weather station. The 'weatherdate' column provides the date of the observation. The 'stat' column marks the observation as precipitation ('PRCP') or average wind speed ('AWND'). The 'quantity' column shows the numeric value of the observation, in tenths of a millimeter or miles per hour, respectively.

| Field Name  | Data Type |   | Length | Precision | Nullable | data        |
|-------------|-----------|---|--------|-----------|----------|-------------|
| station     | string    | • | •      | •         | •        | USW00023047 |
| weatherdate | string    | • |        |           | •        | 20130601    |
| stat        | string    | • |        |           | •        | PRCP        |
| quantity    | bigint    | • |        |           | •        | 0           |
|             |           |   |        |           |          |             |

6. Enter a more convenient name for the table: "ghcn". Click **Save**.

\* Table Definitions edit column names and datatypes below

| there are 1 tables in this dataset |                            |                               |                         |  |  |  |  |  |  |
|------------------------------------|----------------------------|-------------------------------|-------------------------|--|--|--|--|--|--|
| Include Na                         | ame                        | Description                   | Created                 |  |  |  |  |  |  |
|                                    | Airport_and_Station        |                               | 2013-09-18 17:10 🖌 Edit |  |  |  |  |  |  |
| •                                  | ghcn                       |                               | 2013-09-18 17:10 🖌 Edit |  |  |  |  |  |  |
|                                    | On_Time_Performance_2013_0 |                               | 2013-09-18 17:10 🖌 Edit |  |  |  |  |  |  |
|                                    |                            |                               |                         |  |  |  |  |  |  |
| Save                               | Save & Use In Transform    | Save & Create Another Dataset | ⊘ Cancel                |  |  |  |  |  |  |

7. Once you have saved the Dataset, you are taken to the Dataset summary tab. The 'ghcn' Dataset appears with the entity state "pending". Click Datasets > Browse datasets to refresh the entity state of the 'ghcn' Dataset. Once it turns to "active", click the 'ghcn' Dataset to see its details page.

| Loom                                      | ♀ Sources | Datase  | ets 🔻 Tr | ransforms 🗮  | Jobs          |                  |            |        | Re         | gistry ¢  | jsmith – |
|-------------------------------------------|-----------|---------|----------|--------------|---------------|------------------|------------|--------|------------|-----------|----------|
| C All C Recent C From Source C From Datas |           |         |          |              |               |                  |            |        | Dataset(s) |           |          |
| NUMBER OF TAB                             | LES       | Dataset | # Tables | Entity State | Sourced From  | Created On 🔺     | Created By | # Uses | Last Used  | Last User | Actions  |
| All                                       |           |         |          |              |               |                  |            |        |            |           |          |
| None                                      |           | ghcn    | 1        | pending      | loom_tutorial | 2013-09-24 09:27 | jsmith     | 0      |            |           |          |
| Average (1-20                             | ))        |         |          |              |               |                  |            |        |            |           |          |
| Many (20+)                                |           |         |          |              |               |                  |            |        |            |           |          |

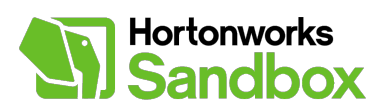

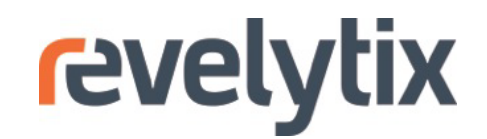

8. Loom's Activescan service automatically calculates basic statistics for new tables, such as the number of rows. Click the **spreadsheet** to review column-level statistics.

| Loom 🕈                         | Sources Data  | isets ▼ Transforms | 嘼 Jobs |              |               |                    | Registry  | 🌣 jsmith 🗸 |
|--------------------------------|---------------|--------------------|--------|--------------|---------------|--------------------|-----------|------------|
| Datas                          | set : gh      | cn                 |        | Summary View | Advanced View | ▼ Use in Transform | Save Save | Delete     |
| Sourced From<br>Total # Tables | loom_tutorial |                    |        |              |               |                    |           |            |
| Table Name                     | Description   | Created            | #Cols  | #Rows Fi     | le Size #Use  | s Actions          | -         |            |
| ghcn                           |               | 2013-09-24 10:37   | 4      | 17870        |               | ٩. •               | ≭ (≣      | )          |

9. Activescan shows the number of null values, min, max, mean, and standard deviation for the numeric column. If the statistics are not yet available, wait a minute for the Activescan jobs to finish and try again. Click **Done**.

| mber of F  | Rows: 178   | 870         |     |      |                   |                  |  |
|------------|-------------|-------------|-----|------|-------------------|------------------|--|
| ield Name  | Is Numeric? | Null Values | Min | Max  | Mean              | Standard Dev.    |  |
| ation      | false       | 0           |     |      |                   |                  |  |
| eatherdate | false       | 0           |     |      |                   |                  |  |
| at         | false       | 0           |     |      |                   |                  |  |
| uantity    | true        | 0           | 0   | 2069 | 34.73335198656967 | 74.9243798673111 |  |
| 0.00       |             |             |     |      |                   |                  |  |
| one        |             |             |     |      |                   |                  |  |
|            |             |             |     |      |                   |                  |  |

- 10. Click **Sources > Browse Sources** to return to the source summary tab. Click on the 'loom\_tutorial' source.
- 11. Create a Dataset that contains the 'Airport\_and\_Station' table. Click Create Dataset.

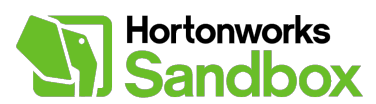

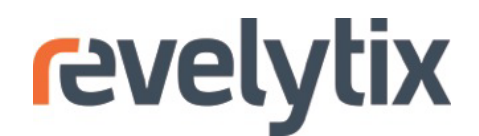

12. Click **Provenance Details**. Enter "matches" in the **Name** field, "tutorial" in the **Folder** field, "Matches airports and weather stations" in the **Description** field, and "weather" in the **Tags** field.

| * Provenance Details : matches |                            |          |                              |  |  |  |  |
|--------------------------------|----------------------------|----------|------------------------------|--|--|--|--|
| Name                           | no spaces or special chars | Folder   | no spaces / no special chars |  |  |  |  |
| ✓ matches                      |                            | tutorial |                              |  |  |  |  |
| Description                    |                            |          |                              |  |  |  |  |
| ✓ Matches airpo                | rts and weather stations   |          | •                            |  |  |  |  |
| Tags                           | optional                   |          |                              |  |  |  |  |
| ✓ weather                      |                            |          |                              |  |  |  |  |

- 13. Uncheck the two other tables. Click **Edit** to complete the schema for the 'Airport\_and\_Station' table.
  - **\* Table Definitions** edit column names and datatypes below

|         | there a                    | are 1 tables in this dataset |                  |        |
|---------|----------------------------|------------------------------|------------------|--------|
| Include | Name                       | Description                  | Created          |        |
|         | Airport_and_Station        |                              | 2013-10-03 00:22 | 🖍 Edit |
|         | GHCN_2013_06               |                              | 2013-10-03 00:22 | 🖍 Edit |
|         | On_Time_Performance_2013_0 |                              | 2013-10-03 00:22 | 🖍 Edit |

14. This file had a header, so the **Field Name** for each column is already given. Assign the **Data Type** 'double' to the column with the field name 'distance'. The 'airport' column has three-letter abbreviations for U.S. domestic airports. The 'station' column gives the weather station nearest to the airport. The 'distance' column provides the distance between the weather station and airport in miles.

| Dataset Table: Airport_ | and_Station |        |           |          | • prev ne   | xt 🛛 Done   |
|-------------------------|-------------|--------|-----------|----------|-------------|-------------|
|                         | description |        |           |          |             |             |
|                         |             |        |           |          |             | li          |
| Field Name              | Data Type   | Length | Precision | Nullable | data        | data        |
| airport                 | string      | •      | •         | •        | MTJ         | PPG         |
| station                 | string      | •      | •         | •        | USW00093013 | AQW00061705 |
| distance                | double      | •      |           | •        | 4.8         | 17.5        |
| Done                    |             |        |           |          |             |             |

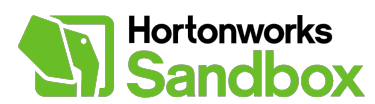

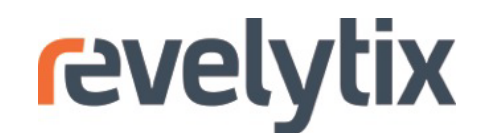

15. Enter a more convenient name for the table: "matches". Click **Save**.

\* Table Definitions edit column names and datatypes below

|         | there a                    | are 1 tables in this dataset |                  |        |
|---------|----------------------------|------------------------------|------------------|--------|
| Include | Name                       | Description                  | Created          |        |
|         | matches                    |                              | 2013-10-03 00:22 | 🖍 Edit |
|         | GHCN_2013_06               |                              | 2013-10-03 00:22 | 🖍 Edit |
|         | On_Time_Performance_2013_0 |                              | 2013-10-03 00:22 | 🖌 Edit |

16. The 'matches' Dataset appears on the Dataset summary tab with the entity state "pending". Click **Datasets > Browse datasets** to refresh the entity state until it says "active".

Now that you have Datasets containing tables with complete schemas, you can transform those tables with Hive to learn more about your data.

## **Step 5 - Create and Execute a Transform**

What is the impact of precipitation on flight delays? Execute Hive queries to get started on an answer to this question. Loom automatically records the lineage of the inputs and outputs. Every execution of a Hive query creates a Job with metadata about the execution.

1. Click the 'ghcn' Dataset and click the **play button**.

| Loom                           | ♀ Sources       | atasets ▼ Transforms | 를 Jobs |              |               |                    | Registry | 🌣 jsmith - |
|--------------------------------|-----------------|----------------------|--------|--------------|---------------|--------------------|----------|------------|
| Data                           | set : gl        | ncn                  |        | Summary View | Advanced View | ▼ Use in Transform | Save 3   | Delete     |
| Sourced Fror<br>Total # Tables | n loom_tutorial |                      |        |              |               |                    |          |            |
| Table Name                     | Description     | Created              | #Cols  | #Rows Fil    | le Size #Use  | s Actions          |          |            |
| ghcn                           |                 | 2013-09-24 10:37     | 4      | 17870        |               |                    | × III    |            |

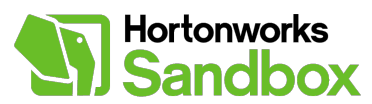

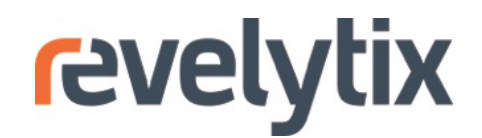

2. Enter Provenance Details for the Transform. Enter "join\_station\_and\_airport" in the Name field, "tutorial" in the Folder field, "weather" in the Tags field, and "Join airports to weather stations on station ID" in the Description field. This Hive query will add a column of airport abbreviations (e.g. JFK, DCA) to the 'ghcn' table in the 'ghcn' Dataset based on the matched pairs from the 'matches' table in the 'matches' Dataset.

| × Default Ir    | nput Define ti | he default | Transform Definition       | Define the transform text.      |                                                     |
|-----------------|----------------|------------|----------------------------|---------------------------------|-----------------------------------------------------|
| nput dataset an | d table.       |            | Transform Text             |                                 |                                                     |
| nput Dataset    |                | optional   | *                          |                                 |                                                     |
| ghcn(tutori     | al)            |            |                            |                                 |                                                     |
| nput Table      |                | optional   |                            |                                 |                                                     |
| ghcn            |                |            |                            |                                 |                                                     |
|                 |                |            |                            |                                 |                                                     |
| Table Co        | lumns          |            |                            |                                 |                                                     |
| ield Name       | Data Type      |            | • Provenance Detai         | ls ioin station and airport N   | ame the transform and ontionally define a folder    |
| station         | string         | 0          |                            | is . join_station_and_anport in | ame the transform and, optionally, define a folder, |
| veatherdate     | string         | 0          | description and tags.      |                                 |                                                     |
| tat             | string         | 0          | Name                       | Folder                          | Tags                                                |
| quantity        | bigint         | 0          | join_station_and_airport   | tutorial                        | weather                                             |
|                 |                |            | Description                |                                 |                                                     |
|                 |                |            | Join airports to weather s | tations on station ID.          |                                                     |

3. Enter the **Transform Text** as shown below. This Hive query joins the 'ghcn' table with the 'matches' table, using weather station names as the key. This allows us to calculate weather statistics for particular airports. Make sure the transform text correctly identifies the Datasets and tables (e.g. "ghcn.ghcn"). The name before the period is the Dataset name, and the name after the period is the table name.

SELECT b.airport, a.station, a.weatherdate, a.stat, a.quantity FROM ghcn.ghcn a LEFT OUTER JOIN matches.matches b ON (a.station = b.station)

4. Click Execution Contexts. Enter "weather\_and\_airport" in the Output Table field.

\* Execution Contexts Define the inputs and outputs for execution.

| Input Dataset  | Input Table  | click to selec |
|----------------|--------------|----------------|
| ghcn(tutorial) | ghcn         |                |
|                |              |                |
|                |              |                |
| Output Dataset | Output Table |                |

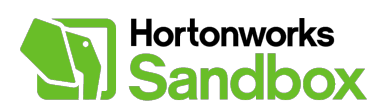

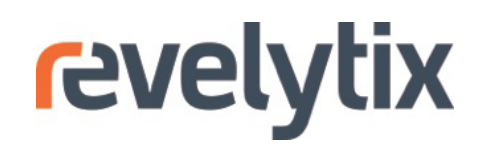

5. Click **Run**. Loom takes you to the Job details page.

| Loom                              | 🛛 Sources 📑 Dat                  | tasets 🔻 Tra | Insforms 📰 Jobs                         |                                                         |                                                | Registry O jsmith - |
|-----------------------------------|----------------------------------|--------------|-----------------------------------------|---------------------------------------------------------|------------------------------------------------|---------------------|
| New                               | Transform                        | HiveQL       | •                                       |                                                         |                                                | Saw Run             |
| × Default I                       | <b>nput</b> Define the default i | nput dataset | Transform Definition Define             | e the transform ext.                                    |                                                |                     |
| and table.                        |                                  |              | Transform Text                          |                                                         |                                                |                     |
| Input Dataset<br>weather(tu       | itorials)                        | optional     | SELECT b.airport, a.stati<br>b.station) | ion, a.weatherdate, a.stat, a.value FROM                | weather.ghcn a LEFT OUTER JOIN weather.matches | s b ON (a.station = |
| Input Table<br>ghon<br>* Table Co | Dlumns Define the defa           | optional     |                                         |                                                         |                                                |                     |
| dataset and tabl                  | e.                               |              |                                         |                                                         |                                                |                     |
| Field Name                        | Data Ty                          | pe           | * Provenance Details Nar                | ne the transform and, optionally, define a folder, desc | ription and tags.                              |                     |
| station                           | string                           | •            | Name                                    | Folder                                                  | Tags                                           |                     |
| weatherdate                       | string                           | •            | join_weather_and_airport                | tutorials                                               | weather                                        |                     |
| stat                              | string                           | •            | Description                             |                                                         |                                                |                     |
| value                             | bigint                           | 0            | Add matching airports to weathe         | r data.                                                 |                                                |                     |
|                                   |                                  |              | * Execution Contexts Def                | ine the inputs and outputs for execution.               |                                                |                     |
|                                   |                                  |              | Input Dataset                           | Input Table                                             | click to select                                |                     |

| Inpu | it Dataset         | Input Table |
|------|--------------------|-------------|
|      | weather(tutorials) | ghon        |

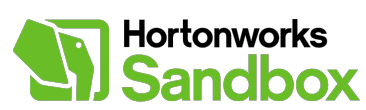

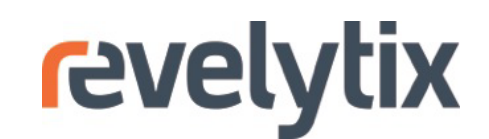

6. Click **Refresh Status** to see the latest statistics for the Job.

| Loom                                      | Sources Datasets                     | ; ▼ Transforms 🔤 Jobs                                                                         | Registry 🍳 jsmith 🗸                             |
|-------------------------------------------|--------------------------------------|-----------------------------------------------------------------------------------------------|-------------------------------------------------|
| Job :                                     | join_weather                         | _and_airport                                                                                  | Summary View Advanced View Save CRefresh Status |
|                                           |                                      | Status: <b>star</b>                                                                           | ted                                             |
| Transform<br>Output<br>Dataset<br>(Table) | join_weather_and_airport             | Data Metrics<br>Tuples Read 18229<br>Tuples Written 0                                         |                                                 |
| Created<br>Started                        | 2013-09-05 18:27<br>2013-09-05 18:27 | Step Metrics                                                                                  |                                                 |
| Finished<br>CPU Time<br>Duration          | ms                                   | Step Count 3<br>Steps Skipped 0<br>Steps Successful 2<br>Steps Submitted 0<br>Steps Started 0 |                                                 |

7. The jobmay take a couple minutes to run. When the Job is 'completed', click the name of the dataset under **Outputs** to see the results.

| Job : join_station_and_airport |                                      |                                                      |            |  | Advanced View | 📕 Save | C Refresh Status |
|--------------------------------|--------------------------------------|------------------------------------------------------|------------|--|---------------|--------|------------------|
| Status: completed              |                                      |                                                      |            |  |               |        |                  |
| Transform                      | join_station_and_airport             | Data Metrics                                         |            |  |               |        |                  |
| Started                        | 2013-09-24 11:06<br>2013-09-24 11:06 | Tuples Read<br>Tuples Written                        | 17870<br>0 |  |               |        |                  |
| Finished<br>CPU Time           | 2013-09-24 11:07<br>4230             | Step Metrics                                         |            |  |               |        |                  |
| Duration                       | 36973 ms                             | Step Count                                           | 1          |  |               |        |                  |
| Inputs                         |                                      | Steps Skipped<br>Steps Successful<br>Steps Submitted | 1          |  |               |        |                  |
| Container                      | Table                                | Steps Started                                        |            |  |               |        |                  |
| matches                        | matches                              |                                                      |            |  |               |        |                  |
| ghcn                           | ghcn                                 |                                                      |            |  |               |        |                  |
| Outputs                        |                                      |                                                      |            |  |               |        |                  |
| Container                      | Table                                |                                                      |            |  |               |        |                  |
| ghcn                           | weather_and_airport                  |                                                      |            |  |               |        |                  |

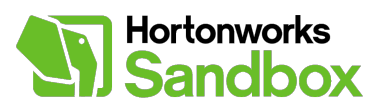

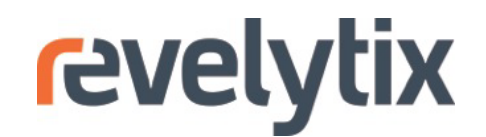

8. The Loom lineage graph provides a record of inputs and outputs for Hive queries, no matter how complicated the workflow. Click the **crossing arrows** next to one of the tables to see how the tables are related.

| Dataset : ghcn                                                  |             |                  | s     | Summary View | Advanced View | <b>▼</b> Us | e in Transform                 | Save Save            | n Delete               |
|-----------------------------------------------------------------|-------------|------------------|-------|--------------|---------------|-------------|--------------------------------|----------------------|------------------------|
| Sourced From         loom_tu           Total # Tables         2 | torial      |                  |       |              |               |             | # Uses<br>Last Use<br>Last Use | 1<br>20<br>ed By jsr | 13-09-24 11:06<br>nith |
| Table Name                                                      | Description | Created          | #Cols | #Rows        | File Size #   | #Uses       | Actions                        | _                    |                        |
| weather_and_airport                                             |             | 2013-09-24 11:07 | 5     | 18050        |               |             | Q •                            | ≫ :                  |                        |
| ghcn                                                            |             | 2013-09-24 10:37 | 4     | 17870        |               |             | Q )                            | × 🗉                  |                        |

9. Review the lineage graph. Blue dots represent tables, and orange circles represent Jobs. Click the Job to see details on the left-hand pane.

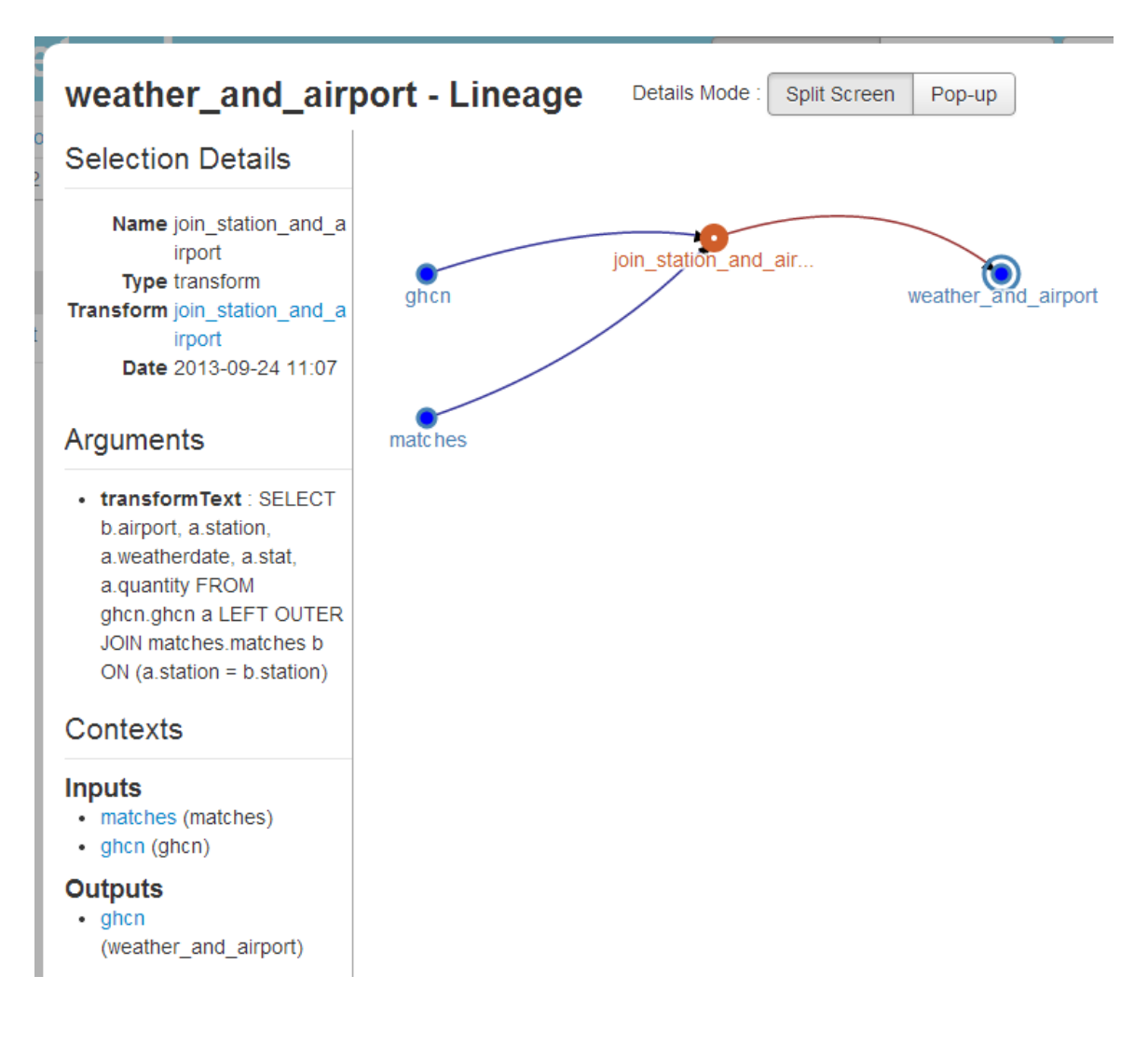

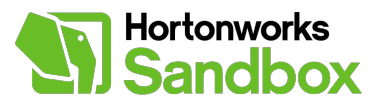

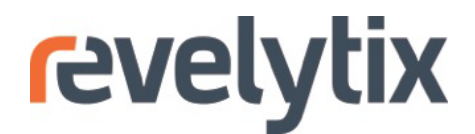

Now that you have transformed the data with Hive, you can optionally import the data into R for analysis and visualization. We encourage you to use the Loom Workbench to continue to explore the sample data. Better yet, starting using Loom with your own data and analytics!

# Step 6 - Connect to Loom from R [optional]

We can't compare precipitation and flight delays with the data registered so far, but we can see which airports got the most precipitation in the sample period. Connect to a Loom instance, import data, and create a plot.

The open-source R environment is a powerful tool for statistical analysis and visualization. R must be installed separately on your computer to complete this step. The RLoom package provides an easy way to access data and metadata in HDFS through calls to Loom's RESTful API. The same data and metadata is also available to other tools, such as Python. For more information on the API, see the complete Loom documentation on the Revelytix website. If you see errors running this script, double-check that the entity names in the script match the names in your Loom registry.

The RStudio IDE, which also must be installed separately, provides a convenient way to run through a script line-by-line. Download a script with the R code shown below by clicking this link: <u>https://s3.amazonaws.com/Revelytix-</u>Public/Loom\_Tutorial\_for\_Hortonworks\_Sandbox.R.

1. Download the RLoom package from Revelytix.

www.revelytix.com/transfer/RLoom-0.7.8.zip

2. Install RLoom and dependencies. The four dependencies are available from the main R repository. Install RLoom from the downloaded .tar.gz file.

```
> install.packages("RCurl")
> install.packages("bitops")
> install.packages("RJSONIO")
> install.packages("plyr")
> install.packages(pkgs="<your-path>/RLoom.tar.gz", repos=NULL, type="source")
```

3. Load the RLoom package and help pages.

```
> library(RLoom)
> help(package="RLoom")
```

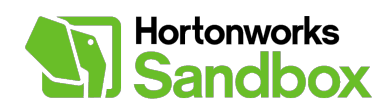

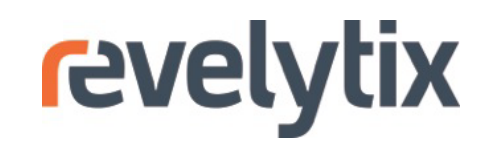

# Access to Hadoop and the Loom Registry through Loom

 $\bigcirc$ 

# Documentation for package 'RLoom' version 0.7.8

- DESCRIPTION file.
- Package NEWS.

# **Help Pages**

| add.context            | Add another context to a list of contexts.                          |
|------------------------|---------------------------------------------------------------------|
| add.process.info       | Add a Context or Argument struct to a local Process entity.         |
| dataHead               | Get first rows from a dataset's data unit (table).                  |
| datasetCreate          | Create a dataset entity in Loom.                                    |
| datasetCreateDefault   | Creates a 'default' dataset from an existing source entity in Loom. |
| <u>dataseteReplace</u> | Replace an existing dataset entity in the Loom registry.            |
| <u>datasetGet</u>      | Retrieves a Dataset entity from Loom.                               |
| datasetGetDefault      | Gets a 'default' dataset from an existing source entity in Loom.    |
| dataStats              | Get the stats for a dataset's data unit (table).                    |
| entityCreate           | Create a new entity in Loom.                                        |
| entityDelete           | Delete an entity in the registry.                                   |
| entityGet              | Get an entity by ID.                                                |
| entityList             | List all entities of a given type.                                  |
| <u>executeStatus</u>   | Get the status of a submitted job.                                  |
| executeTransform       | Execute a process (e.g., a transform such as a SQL query).          |
| <u>fileReadLines</u>   | Get first lines from a file in HDFS, in record format.              |
| <u>fileReadParsed</u>  | Get first records parsed from a text file containing tabular data.  |
| hdfsFileInfo           | Get the HDFS file system details for a specified path.              |
| hdfsList               | List files and directories in HDFS from a path.                     |
| loomConnect            | Connects to Loom.                                                   |

- 4. Connect to Loom. Enter your own name and password. Your host and port may also differ, depending on how the VM and Loom are set up in relation to your computer.
- > loom <- loomConnect( + host="http://127.0.0.1", + port="8080", + username=<your-name>, + password=<your-password> + ) > ping(loom) [1] TRUE

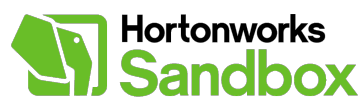

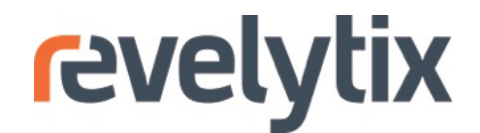

5. Return a data frame with the name and UUID of the Datasets registered in Loom.

```
> dataset.index <- entityList(loom=loom, type="dataset/Dataset",
+ fields=c('entity/name','entity/id'))
> colnames(dataset.index) <- c("dataset", "id")
> print(dataset.index)
    dataset id
1 weather 5228faa1-92d4-427f-9d14-ccc570de6cf9
2 otp 5228fc13-29f3-4ebe-ad85-4a1a96bf53cc
```

6. Store the UUID for the 'weather' Dataset as a string.

```
> weather.id <- dataset.index[dataset.index$dataset=="weather","id"]
> print(weather.id)
[1] "5228faa1-92d4-427f-9d14-ccc570de6cf9"
```

7. Return metadata for 'weather\_and\_airport' table.

```
> weather.stats <- dataStats(loom, containerID=weather.id,
+ dataUnitName="weather_and_airport", as.frame=FALSE)
> weather.rows <- weather.stats$'scan.table/numRecords'
> print(weather.rows)
[1] 18050
```

8. Import the 'weather\_and\_airport' table into R. This may take 1-2 minutes.

```
> weather.full <- dataHead(loom=loom, containerID=weather.id,</pre>
+ dataUnitName="weather and airport", nrow=weather.rows)
> head(weather.full)
 airport distance
                       station weatherdate stat quantity
     AMA 37.2 USW00023047 20130601 PRCP
1
                                                       0
2
      AMA
              37.2 USW00023047
                                  20130601 AWND
                                                      60
              0.4 USW00093862
3
      TUP
                                  20130601 PRCP
                                                     109
4
      TUP
              0.4 USW00093862
                                  20130601 AWND
                                                      37
5
      DRO
              0.7 USW00093005
                                                       0
                                  20130601 PRCP
6
      DRO
              0.7 USW00093005
                                  20130601 AWND
                                                      26
```

9. Munge the data into an appropriate form. Turn the data frame of lists into a data frame of vectors; convert the value column from character to numeric.

```
> weather <- as.data.frame(sapply(weather,unlist),stringsAsFactors=FALSE)
> weather$value <- as.numeric(weather$value)</pre>
```

10. Aggregate precipitation by airport. Taking the sum results in total precipitation at each airport over the sample period.

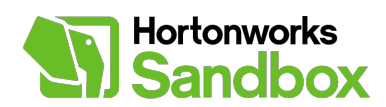

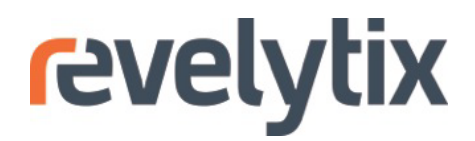

> airport.rain <- by(weather\$value[weather\$stat=="PRCP"], +as.factor(weather\$airport[weather\$stat=="PRCP"]), sum) > airport.rain.sorted <- sort(airport.rain, decreasing=TRUE)</pre>

> airport.rain.sorted <- sort(airport.rain, decreasing=rkoe)

> airport.rain.sorted.inches <- sort(airport.rain, decreasing=TRUE)/254</pre>

11. Plot the data with a bar plot.

```
> barplot(head(airport.rain.sorted.inches,10), main="Top Ten Airports by
Precipitation,
+ June 2013", xlab="Airport", ylab="Total Inches")
```

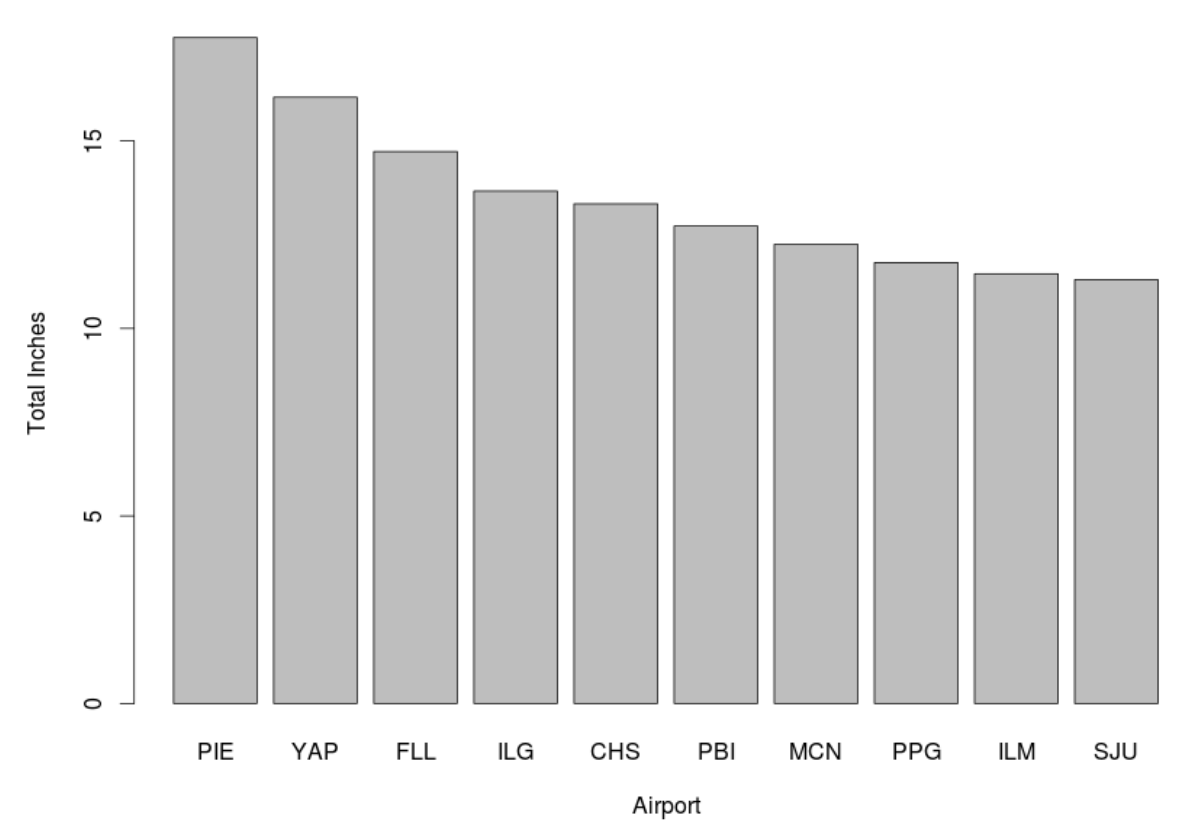

Top Ten Airports by Precipitation, June 2013

This tutorial is only an example of what can be done with this data using Loom, Hadoop, and R. Check out the accompanying video for an extended workflow.

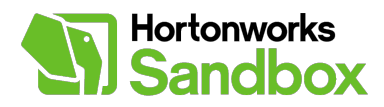

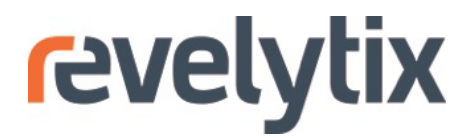

#### **Feedback**

We're interested to hear about your experience with this tutorial. Please take this <u>short</u> <u>survey</u>.

## **About Revelytix**

Revelytix is a commercial software company providing tools for enterprise information management. The founders and engineering team have been together for 14 years, eight at Metamatrix (sold to Red Hat in 2006) and six years at Revelytix. For the first few years at Revelytix we built complex data management software for the Department of Defense.

Loom is our flagship product. Loom manages Hadoop data complexity, making data scientists and other Hadoop users more productive. Loom automatically discovers datasets, generates metadata on datasets, and tracks lineage of operations in Hadoop. Loom has a published RESTful API and is integrated with R, through the RLoom package.

For more information, please visit our website or contact us directly:

www.revelytix.com info@revelytix.com hwsandbox@revelytix.com 443 - 212 - 5049

## About Hortonworks

Hortonworks develops, distributes and supports the only 100-percent open source distribution of Apache Hadoop explicitly architected, built and tested for enterprise grade deployments. Developed by the original architects, builders and operators of Hadoop, Hortonworks stewards the core and delivers the critical services required by the enterprise to reliably and effectively run Hadoop at scale. Our distribution, Hortonworks Data Platform, provides an open and stable foundation for enterprises and a growing ecosystem to build and deploy big data solutions. Hortonworks also provides unmatched technical support, training and certification programs. For more information, visit www.hortonworks.com. The Hortonworks Sandbox can be found at: www.hortonworks.com/sandbox.